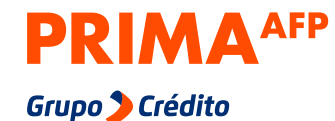

Ayer. Hoy. Siempre.

Trámites y Ahorros Voluntarios de Libre Disponibilidad

> eres utilado ingresa aquí para re orianites y consultas personale Mi cuenta Prima AFP

Cuerta solicita

a beneficiario o representante de uno d nos ultiados, realiza trársites y consultar

# Paso a paso para hacerle seguimiento a tu trámite.

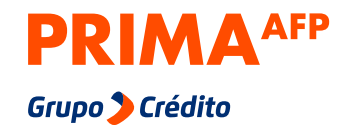

#### Ayer. Hoy. Siempre.

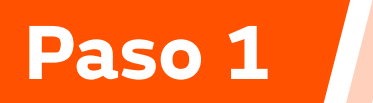

Ingresa a:

miespacio.prima.com.pe/bienvenido

desde tu celular o computadora

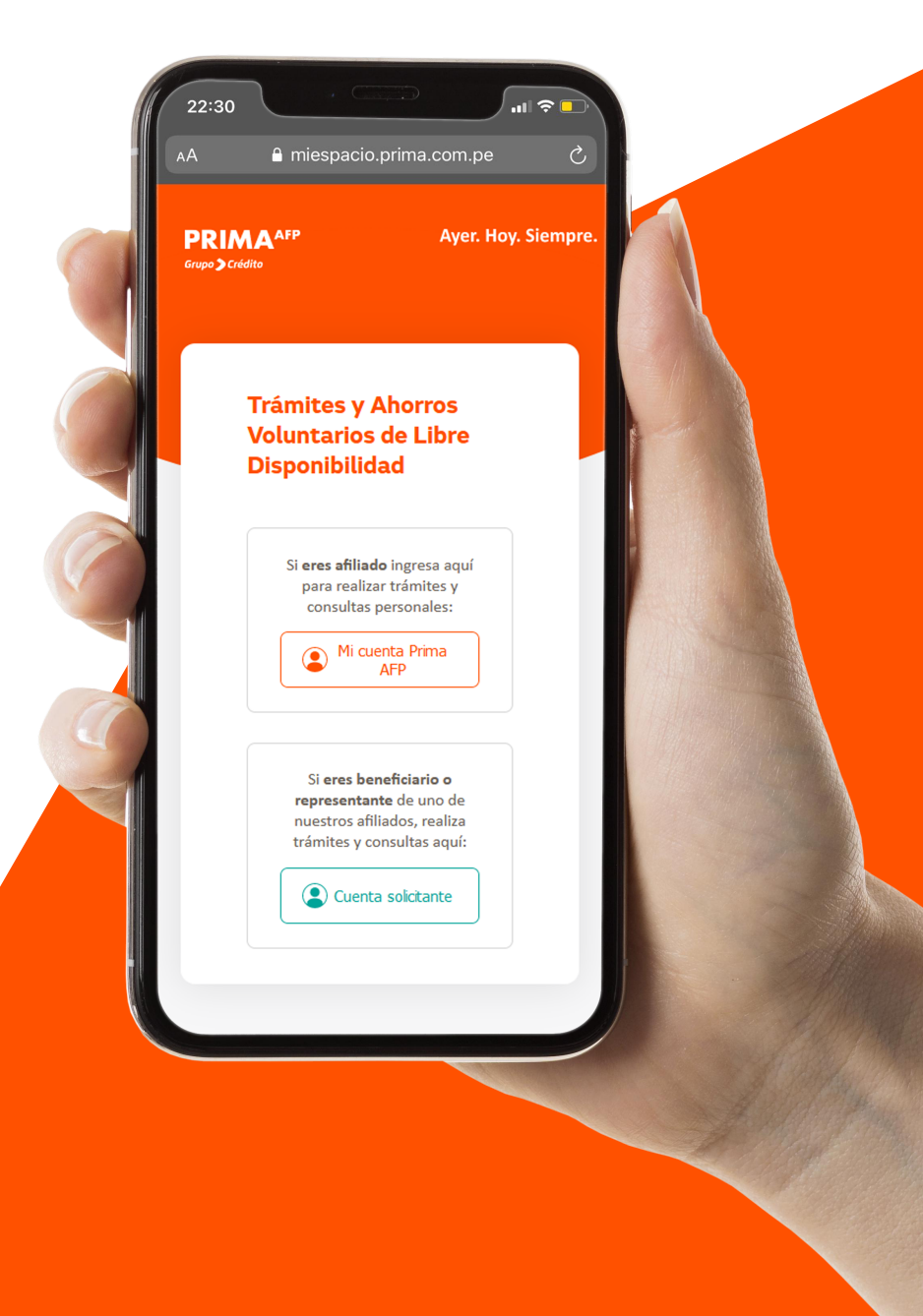

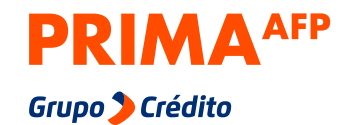

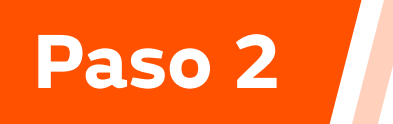

# Haz clic en **"Mi cuenta Prima AFP"**

## Trámites y Ahorros Voluntarios de Libre Disponibilidad

Si **eres afiliado** ingresa aquí para realizar trámites y consultas personales:

Mi cuenta Prima AFP

Si **eres beneficiario o representante** de uno de nuestros afiliados, realiza trámites y consultas aquí:

Cuenta solicitante

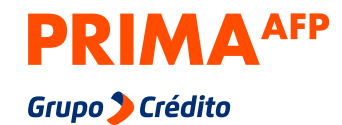

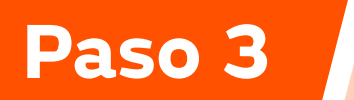

Ingresa tu **DNI**, **tu clave web de 4 dígitos** y haz clic en **"Ingresar"**. Inicia Sesión

## Mi cuenta Prima AFP

DNI 🗸 Nro de documento

Contraseña (Clave web)

¿No tienes tu clave web?

Ingresar

#### Importante:

La contraseña es la clave web que usas para entrar a tu cuenta personal desde nuestra web o app

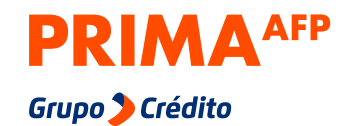

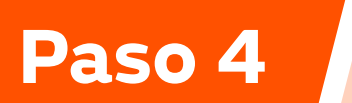

# Haz clic en la opción **"Trámites virtuales"**

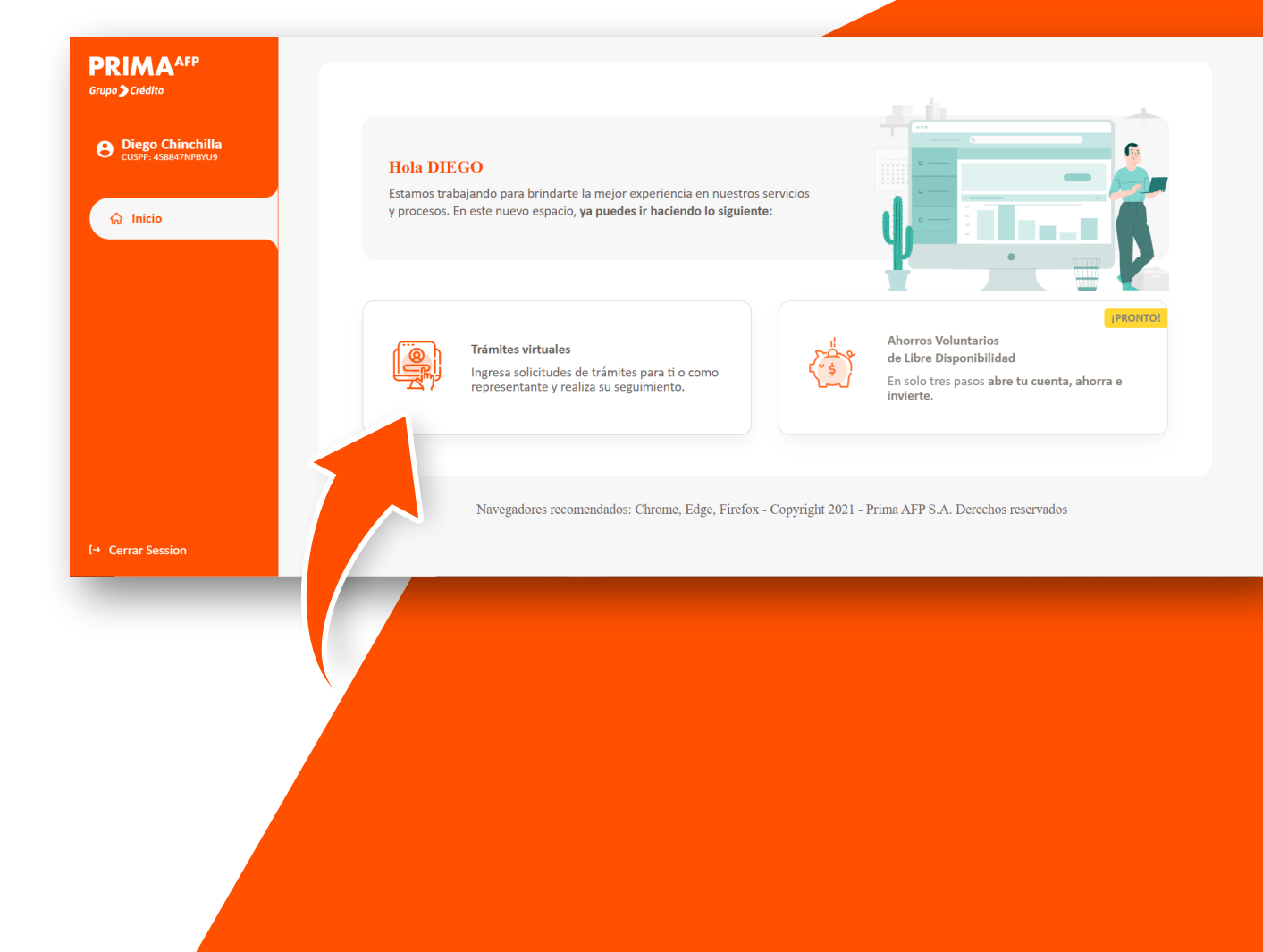

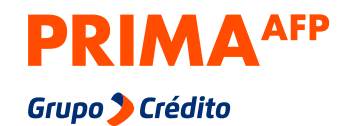

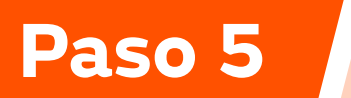

Selecciona **"Estado de mis trámites"** 

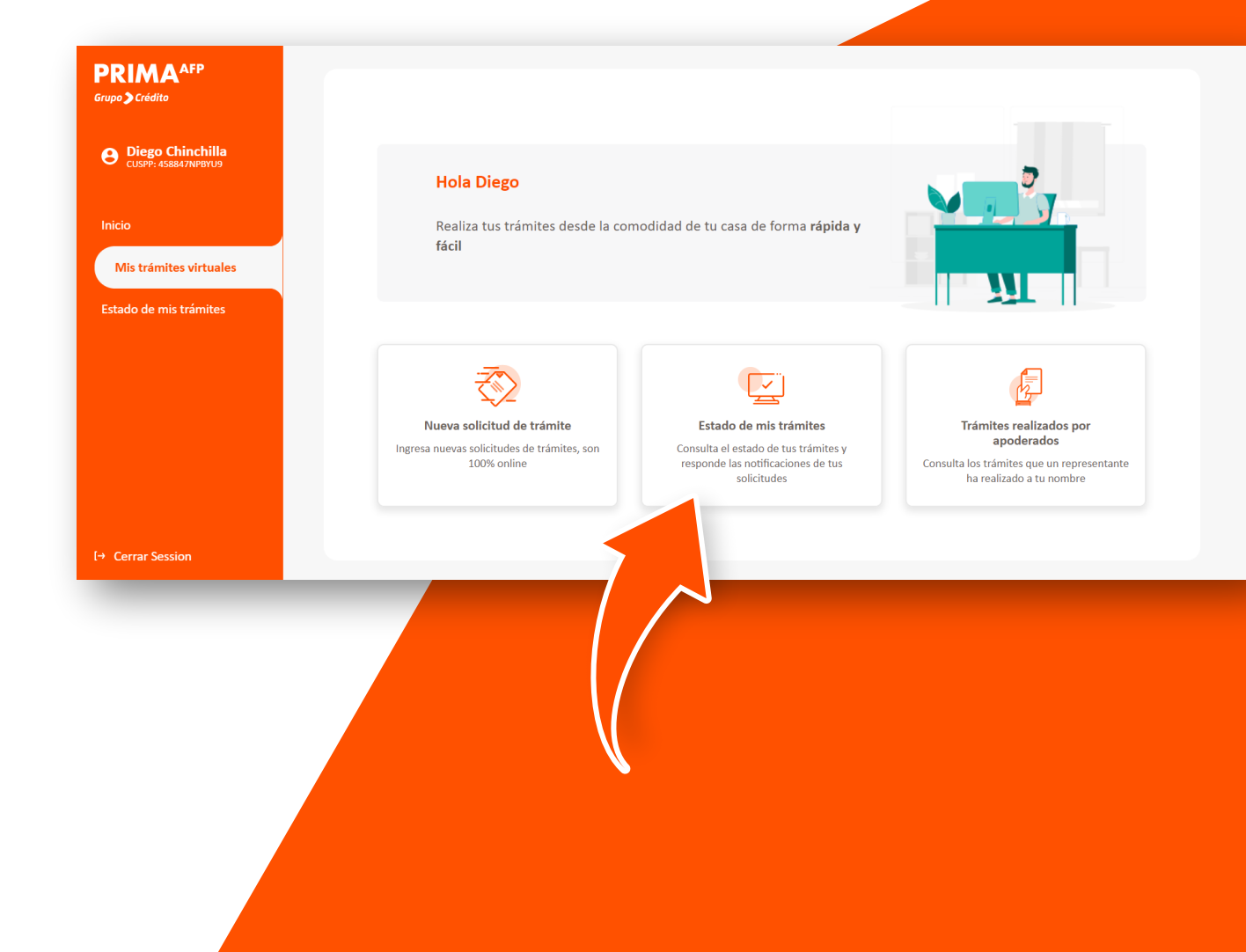

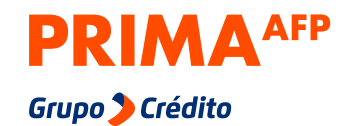

Paso 6

Elige el trámite que deseas consultar.

| PRIMA <sup>AFP</sup><br>Grupo 🕽 Crédito | Estado de mis trámites                                                                                            |                         |
|-----------------------------------------|----------------------------------------------------------------------------------------------------|-------------------------|
| O Diego<br>CUSPF: 458847NPBYU9          | En curso Finaliz                                                                                                  | zados                   |
| Inicio<br>Mis trámites virtuales        | Registrado                                                                                                    | 1 -<br>5 de 7 Siguiente |
| Estado de mis trámites                  | Pensión de Invalidez<br>Solicitud de Asesoria<br>Fecha de registro: 2021-07-22                                    | >                       |
| Cerrar Session                          | Reconsideraciones y/o Apelaciones de Bono de Reconocimiento<br>Inicio de Trámite<br>Fecha de registro: 2021-07-21 | >                       |
| ← Cerrar Session                        |                                                                                                    |                         |

### Ayer. Hoy. Siempre.

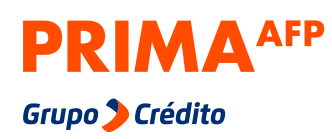

Paso 7

Visualizarás el estado de tu trámite y podrás enviarle un mensaje a tu ejecutiva en la opción **"Ver mensajes"** 

| RIMA <sup>AFP</sup>                                                                              | Estado de mis trámites                                                                                                    |
|--------------------------------------------------------------------------------------------------|----------------------------------------------------------------------------------------------------|
| Diego Chinchilla<br>CUSPP: 458847NPBYU9                                                          | Inicio de Trámite<br>Etapa 1 - Asesoría para Jubilación y/o Retiro<br>95.5%<br>Ejecutivo: Ver mensajes                                                                                                    |
| icio                                                                                             |                                                                                                    |
| lis trámites virtuales                                                                           | Registrado En Proceso alizado                                                                                                    |
| Estado de mis trámites                                                                           | 15/07/2021 9:27 PM                                                                                                    |
|                                                                                                  | Datos del afiliado                                                                                                    |
|                                                                                                  | Datos del tramite                                                                                                    |
|                                                                                                  | Documentos adjuntos                                                                                                    |
|                                                                                                  | Documentos generales                                                                                                    |
| Cerrar Session                                                                                   |                                                                                                    |
|                                                                                                  |                                                                                                    |
| Crédito<br>Diego<br>CUSPP: 458847NPBYU9                                                          | Estado de mis trámites                                                                                                    |
| Crédito<br>Diego<br>CUSPP: 458847NPBYU9                                                          | Estado de mis trámites<br>20/07/2021 09:46:25<br>DIEGO CHINCHILLA                                                                                                    |
| Crédito<br>Diego<br>CUSPIP: 458847NPBYU9<br>cio                                                  | Estado de mis trámites<br>20/07/2021 09:46:25<br>DIEGO CHINCHILLA<br>Sigo a la espera de su atención                                                                                                    |
| Crédito<br>Diego<br>CUSPP: 458847NPBYU9<br>cio<br>s trámites virtuales<br>Estado de mis trámites | Estado de mis trámites<br>20/07/2021 09:46:25<br>DECO CHINCHILLA<br>Sigo a la espera de su atención<br>(NA 20517528057.pdf)                                                                                                    |
| Crédito<br>Diego<br>CUSPP: 458847NPBYU9<br>cio<br>s trámites virtuales<br>Estado de mis trámites | Estado de mis trámites<br>20/07/2021 09:46:25<br>DiGo CHINCHILLA<br>Sigo a la espera de su atención<br>CNA 20517528057.pdf                                                                                                    |
| Crédito<br>Diego<br>CUSPP: 458847NPBYU9<br>cio<br>s trámites virtuales<br>Estado de mis trámites | Estado de mis trámites         20/07/2021 09:46:25         DECO CHINCHILLA         Sigo a la espera de su atención <ul> <li>CNA 20517528057.pdf</li> <li>22/07/2021 08:05:59</li> <li>22/07/2021 08:05:59</li> </ul>                                                                                                    |
| Crédito<br>Diego<br>CUSPP: 458847NPBYU9<br>cio<br>s trámites virtuales<br>Estado de mis trámites | Estado de mis trámites     20/07/2021 09:46:25   DECO CHINCHILLA   Sigo a la espera de su atención   (Ma 20517528057.pdf ) (2) (2)                                                                                                    |
| Crédito<br>Diego<br>CUSPP: 458847NPBYU9<br>cio<br>s trámites virtuales<br>Estado de mis trámites | <section-header>  Estado de mis trámites   20/07/2021 09:46:25   DECO CHINCHILLA   Sigo a la espera de su atención    CNA 20517528057.pdf      22/07/2021 08:05:59    Caspuesta Sotoon</section-header>                                                                                                    |
| Crédito<br>Diego<br>CUSPP: 458847NPBYU9<br>cio<br>s trámites virtuales<br>Estado de mis trámites | Estado de mis trámites    una de la espera de su atención     una de su para de su atención     una de su para de su atención     una de su para de su para de su atención     una de su para de su para de su |